# How to use VirtualBox and Control Software

The Control software is a Ubuntu server, so it needs to work on a virtual server when using the Windows system.

|                  | Minimum Requirements        |
|------------------|-----------------------------|
| Operating System | Windows 10/11 64 bit        |
| Processor        | Intel Core i5-6400, 2.7 GHz |
| Memory           | 8 GB RAM                    |
| Storage          | 100 GB available HD space   |
|                  |                             |

1. Please go to Oracle VM VirtualBox to download the VirtualBox software. Windows hosts

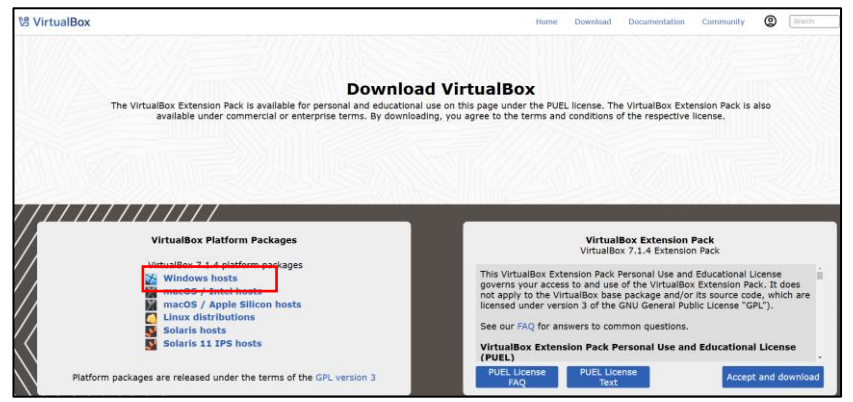

2. Please go to Microsoft to download Microsoft Visual C++ Redistributable X64 version

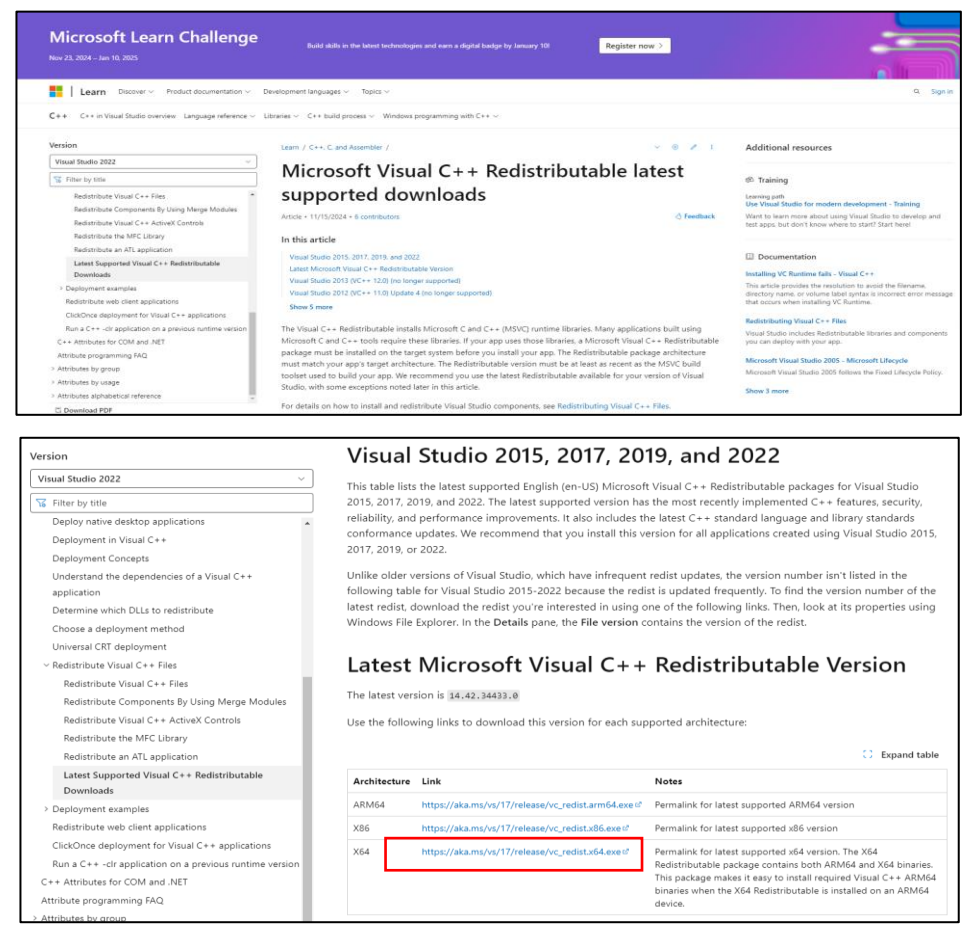

3. Please go to SIIG download the control software

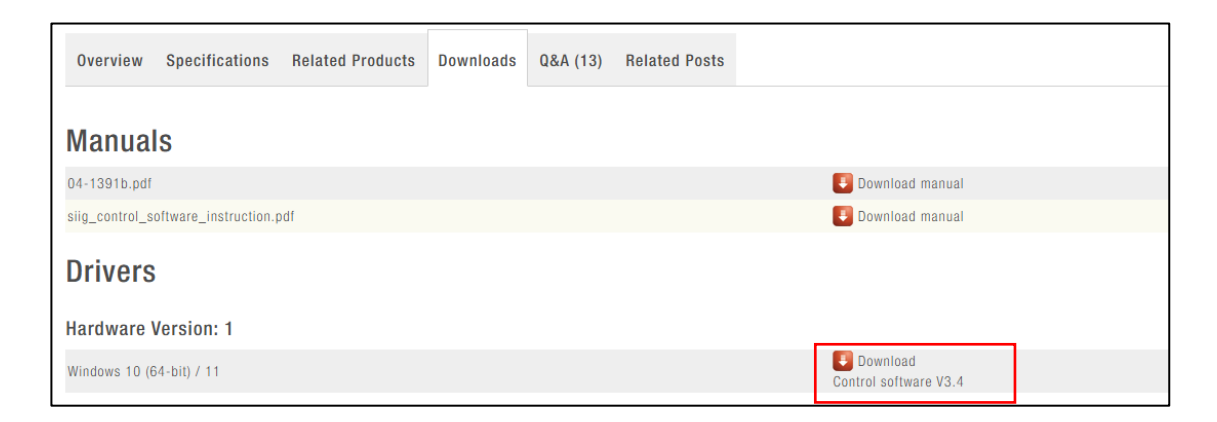

4. Install the Microsoft Visual C++ Redistributable

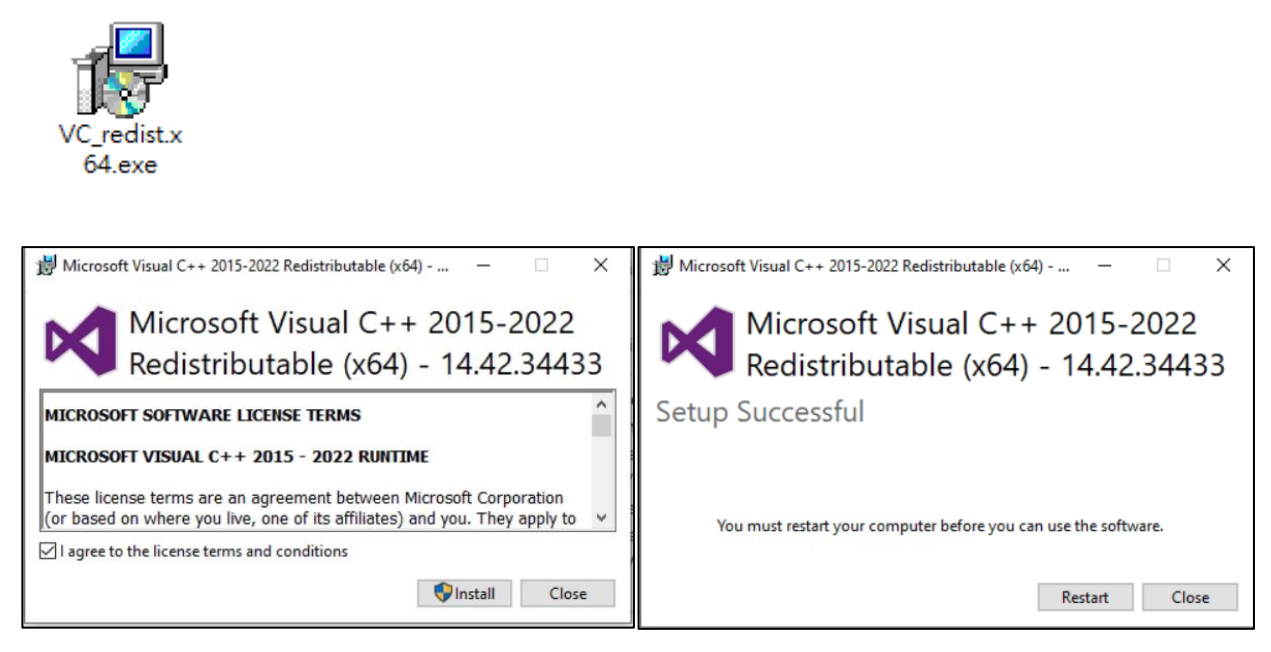

5. Install the VirtualBox

xe

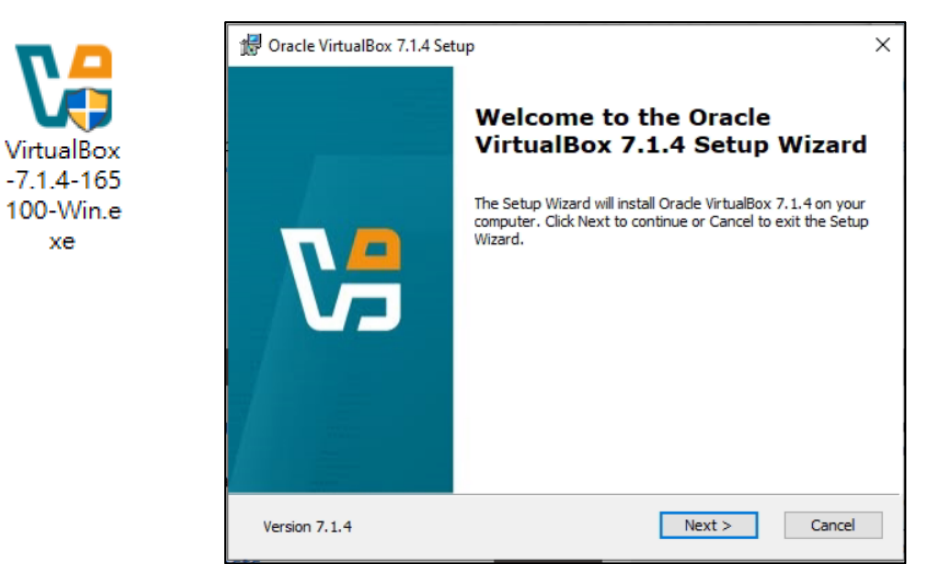

| 🕼 Oracle VirtualBox 7.1.4 License Agreement                                                                                                    | X 🕏 Oracle VirtualBox 7.1.4 Setup X                                                                                                    |
|----------------------------------------------------------------------------------------------------|----------------------------------------------------------------------------------------------------|
| End-User License Agreement Please read the following license agreement carefully.                                                                                                    | Custom Setup<br>Select the way you want features to be installed.                                                                                                    |
| COPYING file for VirtualBox versions 7.0 and later versions that<br>include this file<br>Preliminary notes:<br>1) The majority of the code in the VirtualBox base package is<br>licensed under the GNU General Public License, version 3 (GPL).<br>VirtualBox contain s many components developed by Oracle and<br>various third parties. The license for each component is located in<br>© I accept the terms in the License Agreement<br>OI do not accept the terms in the License Agreement | Click on the icons in the tree below to change the way features will be installed.           Image: Click on the icons in the tree below to change the way features will be installed.           Image: Click on the icons in the tree below to change the way features will be installed.           Image: Click on the icons in the tree below to change the way features will be installed.           Image: Click on the icons in the tree below to change the way features will be installed.           Image: Click on the icons in the tree below to change the way features will be installed.           Image: Click on the icons in the tree below to change the way features will be installed.           Image: Click on the icons in the icons i |
| Version 7.1.4 < Back Next > Cancel                                                                                                    | Version 7.1.4 Disk Usage < Back Next > Cancel                                                                                                    |

| 🔀 Oracle VirtualBox 7.1.4 | ×                                                                                                    | 🔀 Oracle VirtualBox 7.1.4 | ×                                                                                                    |
|---------------------------|----------------------------------------------------------------------------------------------------|---------------------------|----------------------------------------------------------------------------------------------------|
| C.                        | Warning:<br>Network Interfaces<br>Installing the Oracle VirtualBox 7.1.4 Networking feature will<br>reset your network connection and temporarily disconnect<br>you from the network.<br>Proceed with installation now? | C.                        | Missing Dependencies<br>Python Core / win32api<br>Installing the Oracle VirtualBox 7.1.4 Python bindings<br>requires the Python Core package and the win32api bindings<br>to be installed first.<br>When continuing the installation of the Oracle VirtualBox<br>7.1.4 Python bindings now, those need to be set up<br>manually later. Refer to the Oracle VirtualBox 7.1.4 SDK<br>manual for more information.<br>Proceed with installation now? |
| Version 7.1.4             | Yes No                                                                                                    | Version 7.1.4             | Yes No                                                                                                    |

| 🕼 Oracle VirtualBox 7.1.4 Setup 🛛 👋               | 😥 Oracle VirtualBox 7.1.4 Setup 🛛 🗙                                                                                                    |
|---------------------------------------------------|----------------------------------------------------------------------------------------------------|
| Custom Setup                                      | Ready to Install                                                                                                    |
| Select the way you want features to be installed. | The Setup Wizard is ready to begin the Custom installation.                                                                                                 |
| Please choose from the options below:             | Click Install to begin the installation. If you want to review or change any of your<br>installation settings, click Back. Click Cancel to exit the wizard. |
| Create start menu entries                         |                                                                                                    |
| ✓ Create a shortcut on the desktop                |                                                                                                    |
| Create a shortcut in the Quick Launch Bar         |                                                                                                    |
| Register file associations                        |                                                                                                    |
|                                                   |                                                                                                    |
|                                                   |                                                                                                    |
|                                                   |                                                                                                    |
| Version 7.1.4 < Back Next > Cancel                | Version 7.1.4 < Back Install Cancel                                                                                                    |
|                                                   |                                                                                                    |

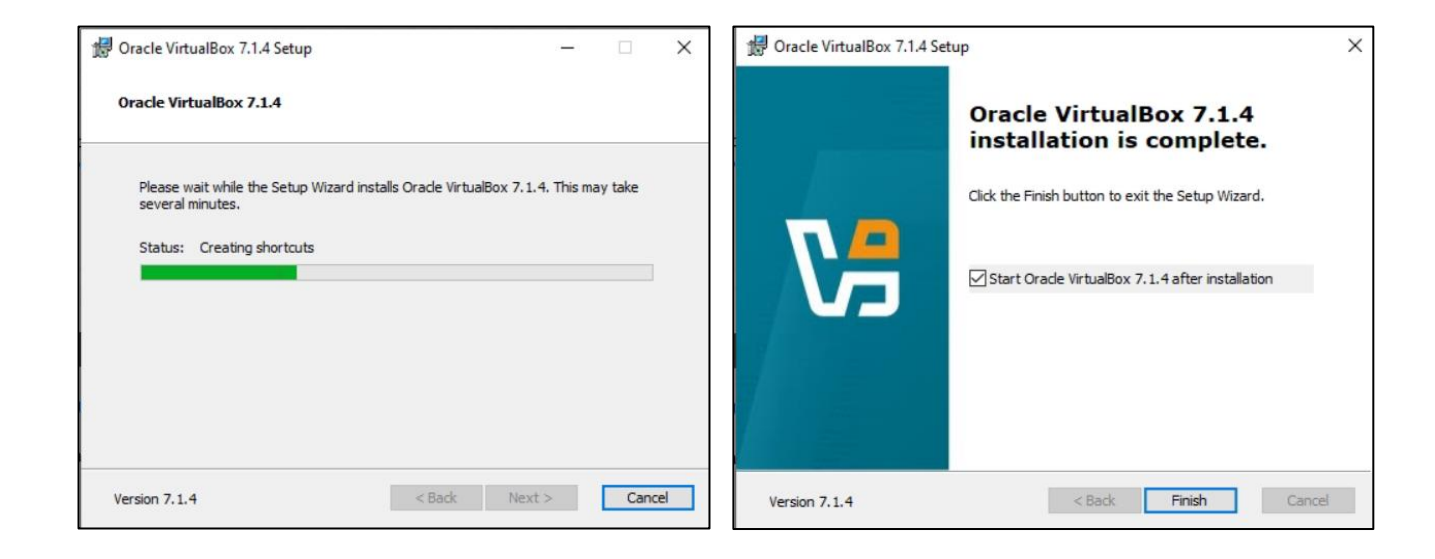

6. Run the VirtualBox

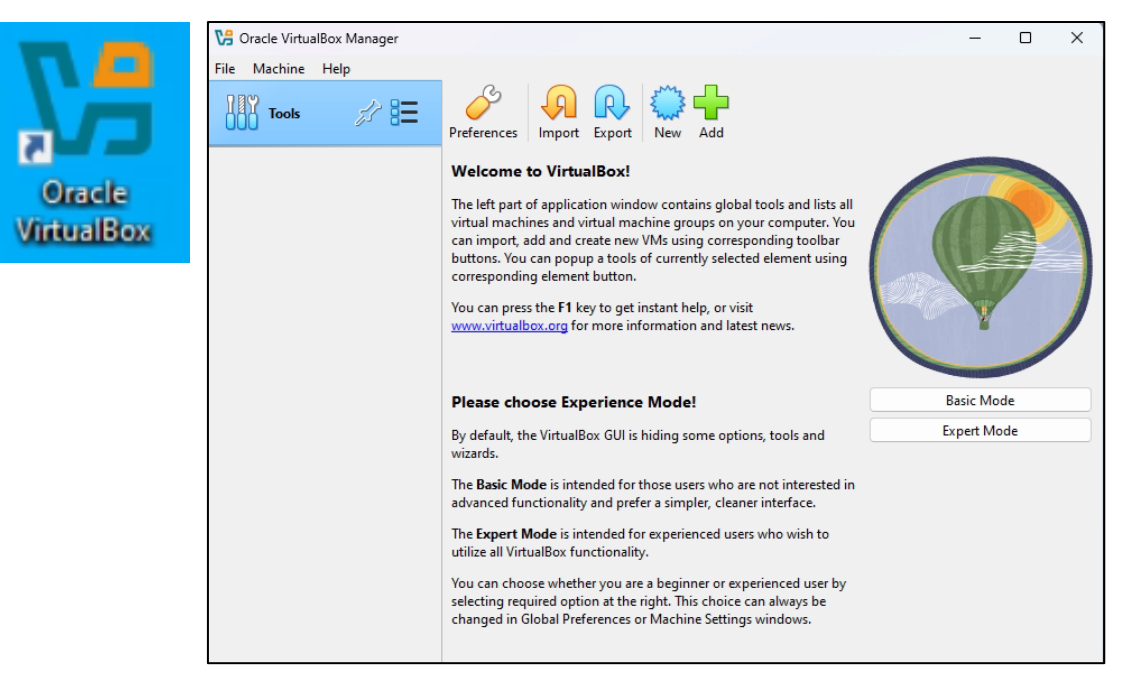

 Click the Import icon and then select siig\_av\_over\_ip\_v1.ova software to the VirtualBox

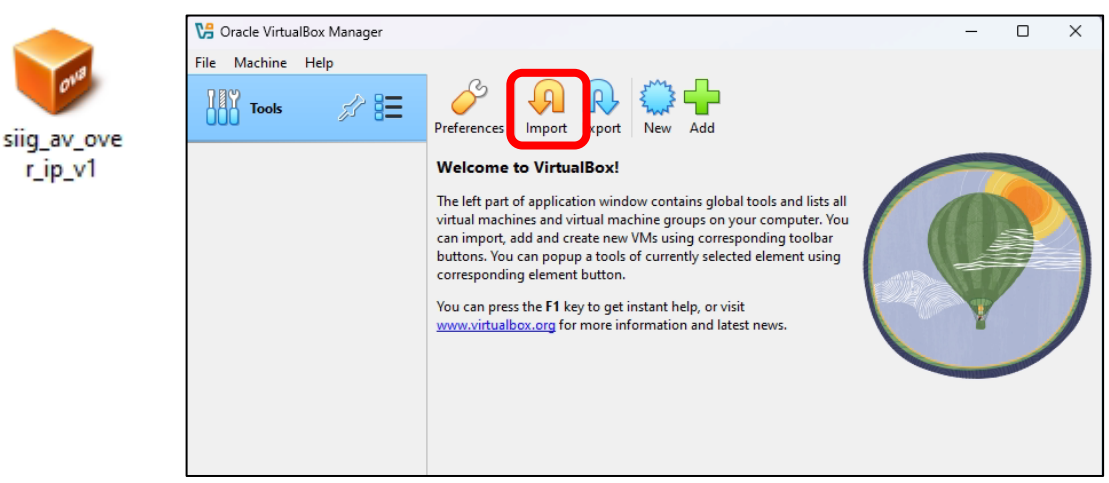

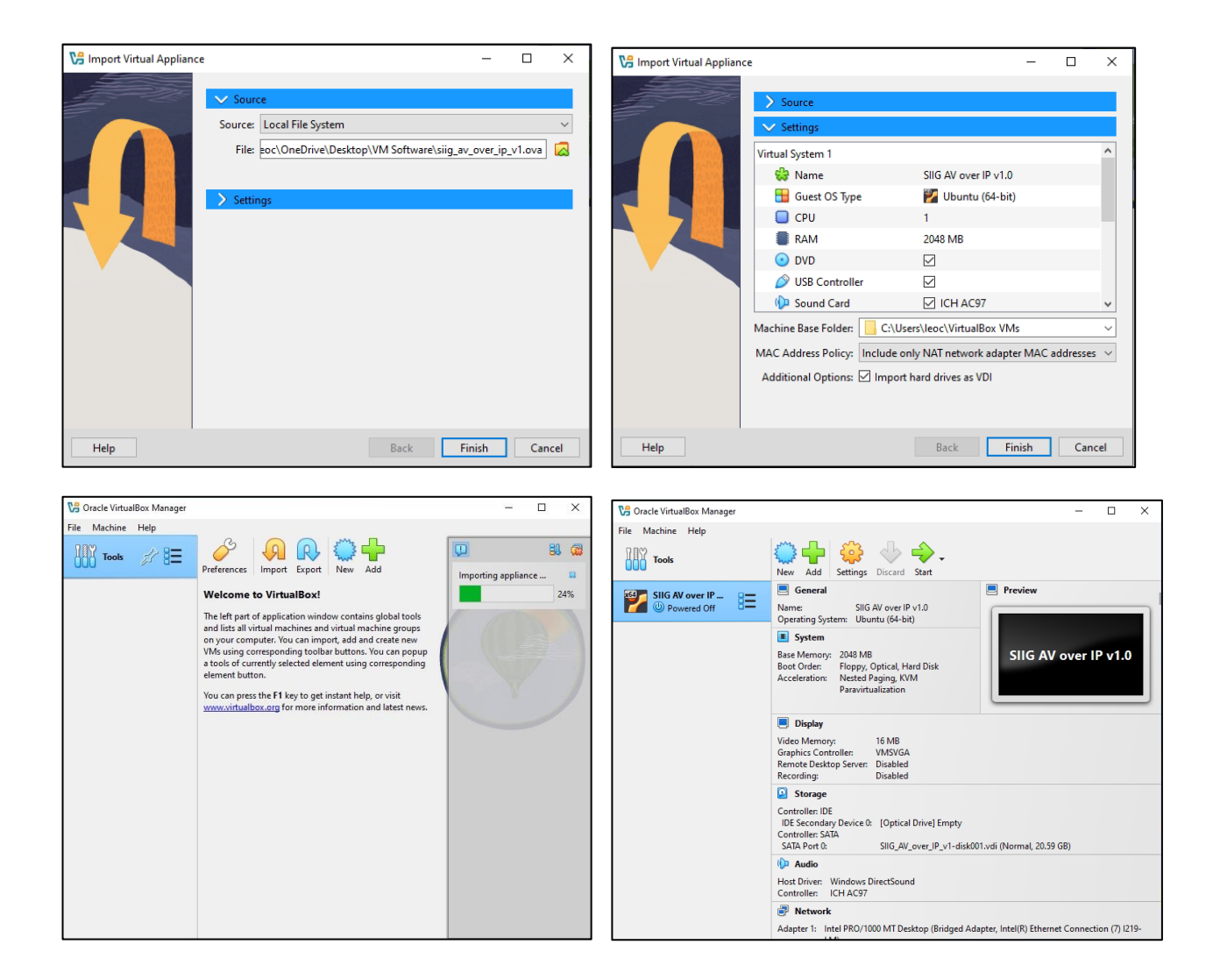

8. After Import, go to the setting page to check the network config

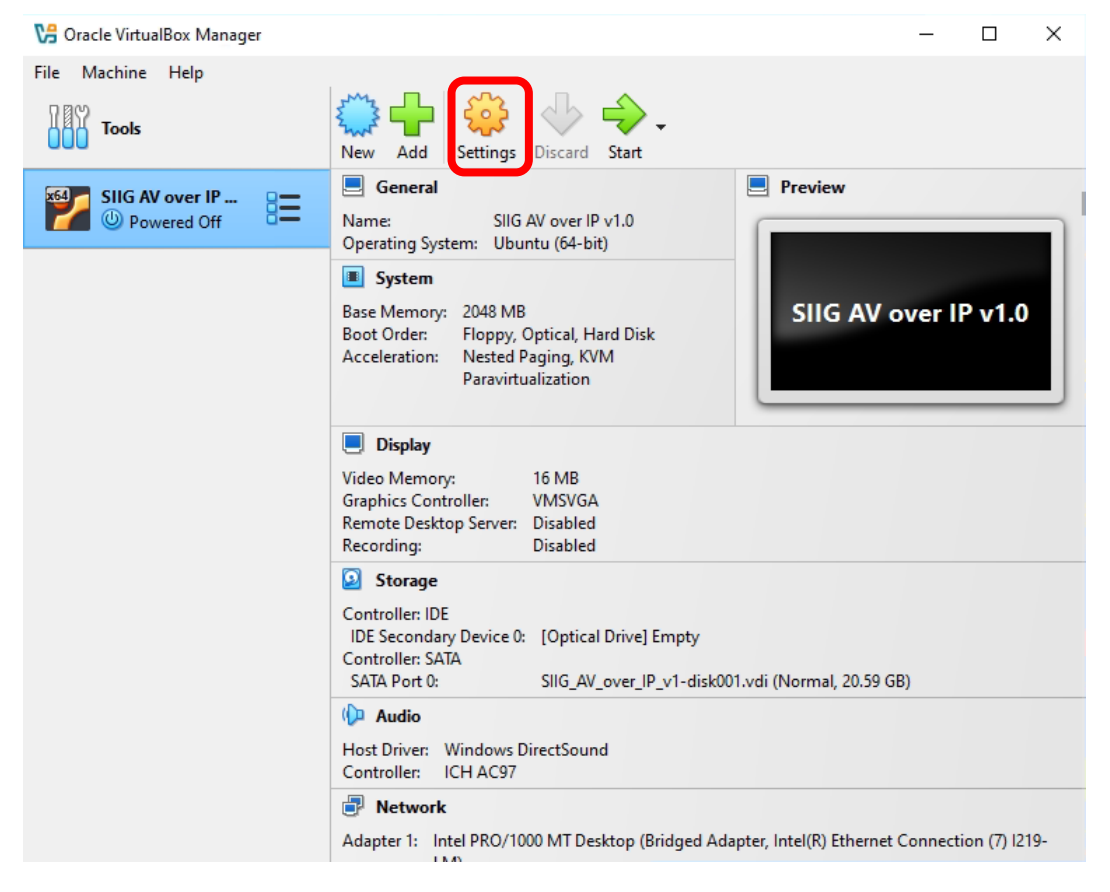

9. Confirm the network adapter setting and Windows system are using the same network adapter

\*Please confirm your Windows system is using DHCP IP, then the Virtual server will get the same subnet DHCP IP too.

| 😳 aspeed - Settings |                                               | - 0 ×           |                                              |             |                                       |                 |                      |    |
|---------------------|-----------------------------------------------|-----------------|----------------------------------------------|-------------|---------------------------------------|-----------------|----------------------|----|
| Basic Expert        |                                               | Search settings | Network Connections                          |             |                                       |                 | - 0                  | ×  |
| General             | Network                                       |                 | $\leftarrow \rightarrow \checkmark \uparrow$ | 🔮 « Networl | k and Internet > Network Connections  | ∨ C Sean        | ch Network Connectio | ٩  |
| System              | Adapter 1                                     |                 | Organize 🔻                                   |             |                                       |                 | ≣ • □                | () |
|                     | Enable Network Adapter                        |                 | Name                                         | Status      | Device Name                           | Connectivity    | Network Category     |    |
| Display             | Attached to: Bridged Adapter $\checkmark$     |                 | Ethernet                                     | LAB         | Realtek PCIe GbE Family Controller    | Internet access | Public network       |    |
| Storage             | Name: Realtek PCIe GbE Family Controller      | ~               | Ethernet 12                                  | Enabled     | VirtualBox Host-Only Ethernet Adapter |                 |                      | ·  |
| Audio               |                                               |                 |                                              |             |                                       |                 |                      |    |
| Notwork             | USB                                           |                 |                                              |             |                                       |                 |                      |    |
|                     | Enable USB Controller                         |                 |                                              |             |                                       |                 |                      |    |
| DSB OSB             | <ul> <li>USB 1.1 (OHCI) Controller</li> </ul> |                 |                                              |             |                                       |                 |                      |    |
| Shared Folders      | O USB 2.0 (OHCI + EHCI) Controller            |                 |                                              |             |                                       |                 |                      |    |
|                     | O USB 3.0 (xHCl) Controller                   |                 |                                              |             |                                       |                 |                      |    |
|                     | Shared Folders                                |                 |                                              |             |                                       |                 |                      |    |
|                     | ОК                                            | Cancel Help     |                                              |             |                                       |                 |                      |    |

10. You can start the virtual server after confirming the network setting

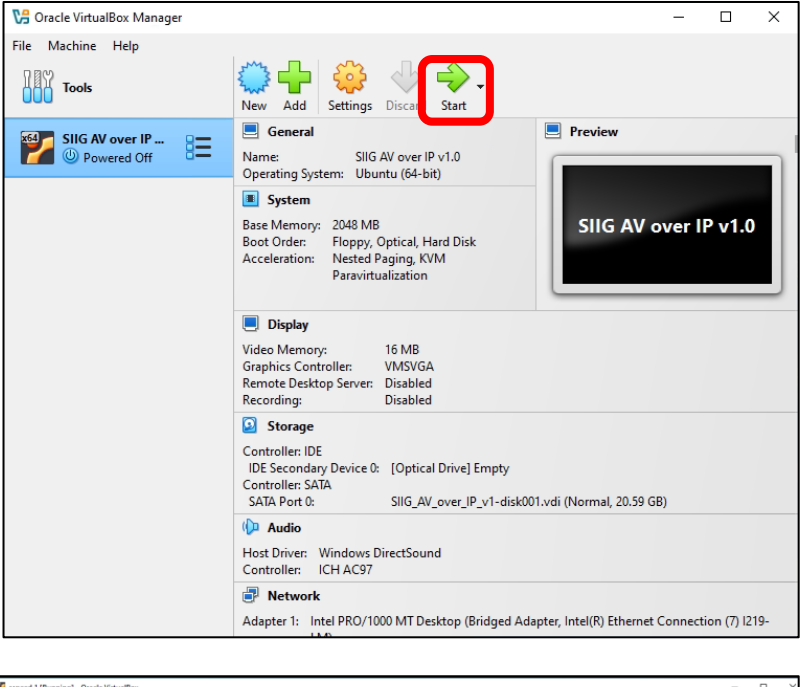

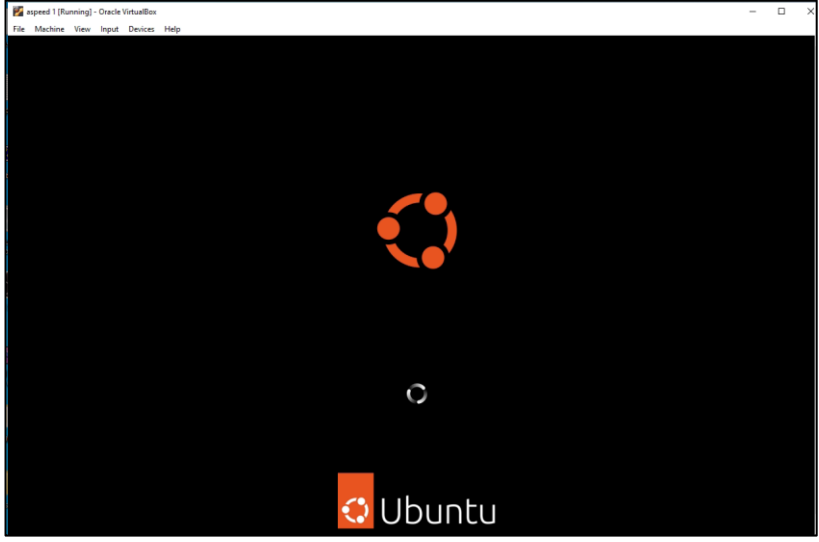

11. Enter the password "adminadmin" to see the Control software IP information.

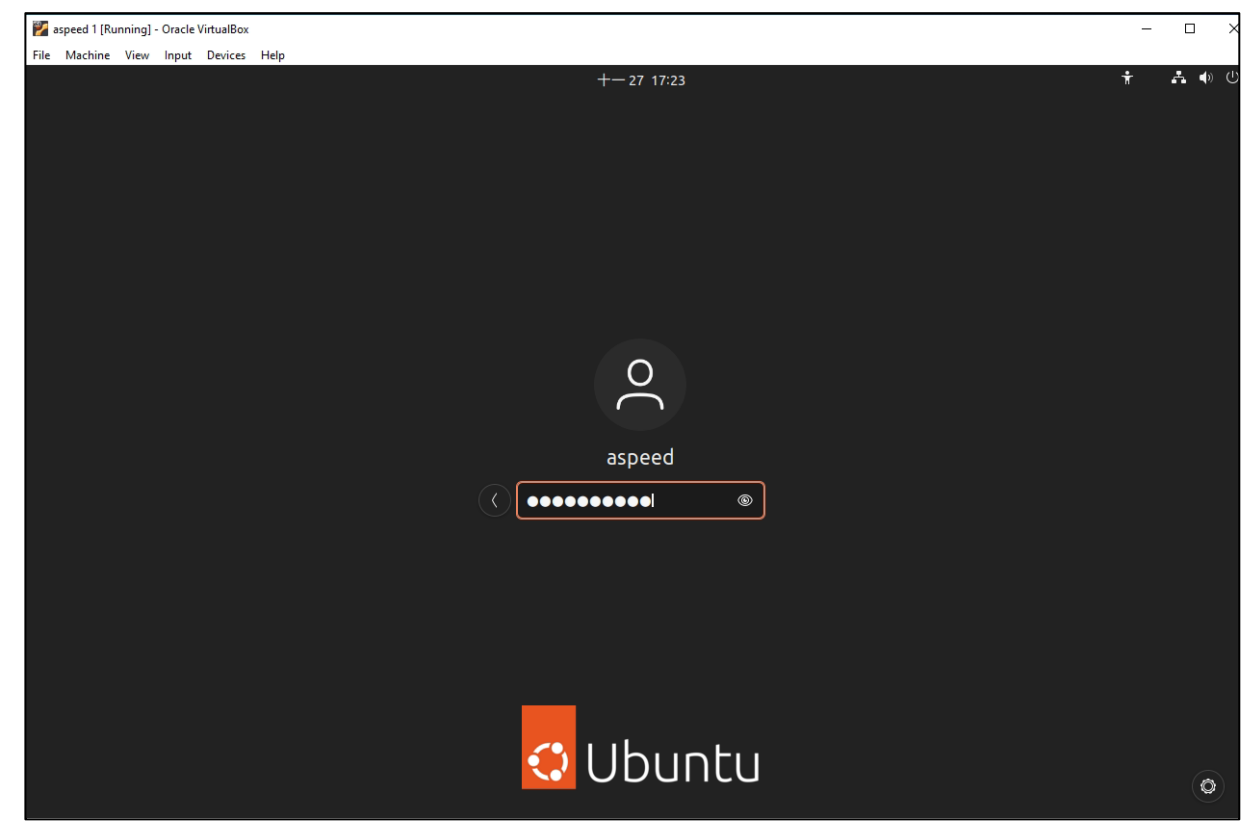

12. Open the browser and enter the IP address got from the control software IP information.

| 🜠 aspeed 1 [Running] - Oracle VirtualBox |                            | <u>197</u> |         | ×    |
|------------------------------------------|----------------------------|------------|---------|------|
| File Machine View Input Devices Help     |                            |            |         |      |
|                                          |                            |            |         |      |
|                                          |                            |            |         |      |
| Device Name                              | HDMI over IP - Control Box |            |         |      |
| Firmware                                 | VBQT-0.1                   |            |         |      |
| System Time                              | 2024-11-27:17:25:01        |            |         |      |
| Link Status                              | Up, 100M Full              |            |         |      |
| DHCP                                     | Enabled                    |            |         |      |
| IP Address                               | 192.168.100.133            |            |         |      |
| Netmask                                  | 255.255.255.0              |            |         |      |
| Gateway                                  | 192.168.100.1              |            |         |      |
| DNS                                      | 8.8.8.8                    |            |         |      |
| MAC Address                              | 08:00:27:9B:CE:C0          |            |         |      |
|                                          |                            |            |         |      |
|                                          |                            |            |         |      |
|                                          | Q o 10 🗟 🖉                 |            | 🔁 Right | Ctrl |

Login Username/Password, admin/admin

| 😩 🍘 🗖 💾 HDMI over IP               | × +               |                    | -        | 0        | ×  |
|------------------------------------|-------------------|--------------------|----------|----------|----|
| ← C ▲ Not secure   192.168.100.133 | /html/log_in.html | ☆ <b>3</b>         | £≡       |          | -  |
|                                    | SIIG®             |                    |          |          |    |
|                                    | AVoIP Web Control |                    |          |          |    |
|                                    | Username          |                    |          |          |    |
|                                    | Password          |                    |          |          |    |
|                                    | Login             |                    |          |          |    |
|                                    | Forgot Password   | Sur                | port Inf | formati  | on |
|                                    | Tel: (510)65      | 7-8688 & press 3 s | upport@  | @siig.co | om |

13. After login, it can see the control software control page.

| ← C ▲ N      | lot secure   192.168.100.133/html/mapping.html |                 |               |                                     | 0 A \$              | G t⊧          |        |
|--------------|------------------------------------------------|-----------------|---------------|-------------------------------------|---------------------|---------------|--------|
| 🛓 admin      | Mapping                                        |                 | ALL           | Presets                             | Save as • Recall •  | о <b>н</b>    |        |
| Sug"         |                                                | Totat: <b>1</b> | ALL DEVICES + |                                     | Total. 1            |               |        |
| Mapping      | # 0000<br>asl3-gateway0000/                    |                 |               | # 0000<br>ast3-clientB2F5C96A2F34 / |                     |               |        |
| AD Audio(RR) | 169.254.8.229                                  |                 |               | Q 169.254.5.134 ON OFF              |                     |               |        |
| E Cluster    |                                                |                 |               |                                     |                     |               |        |
| Video Wall   |                                                |                 |               |                                     |                     |               |        |
| SD OSD       |                                                |                 |               |                                     |                     |               |        |
| 🔅 Setup      |                                                |                 |               |                                     |                     |               |        |
| History      |                                                |                 |               |                                     |                     |               |        |
| Account      |                                                |                 |               |                                     |                     |               |        |
| € Log out    |                                                |                 |               |                                     |                     |               |        |
| Ver. 3.4     |                                                |                 |               |                                     | Tel (E10)CE7 8008 8 | Support Infor | mation |

## 14. Mapping

On this Page, you can see runtime status of all TX/RX device in controller. The way to do input/output mapping is to drag TX icon to RX icon. It also provides 10 profile spaces to save the frequently used scenarios into the device.

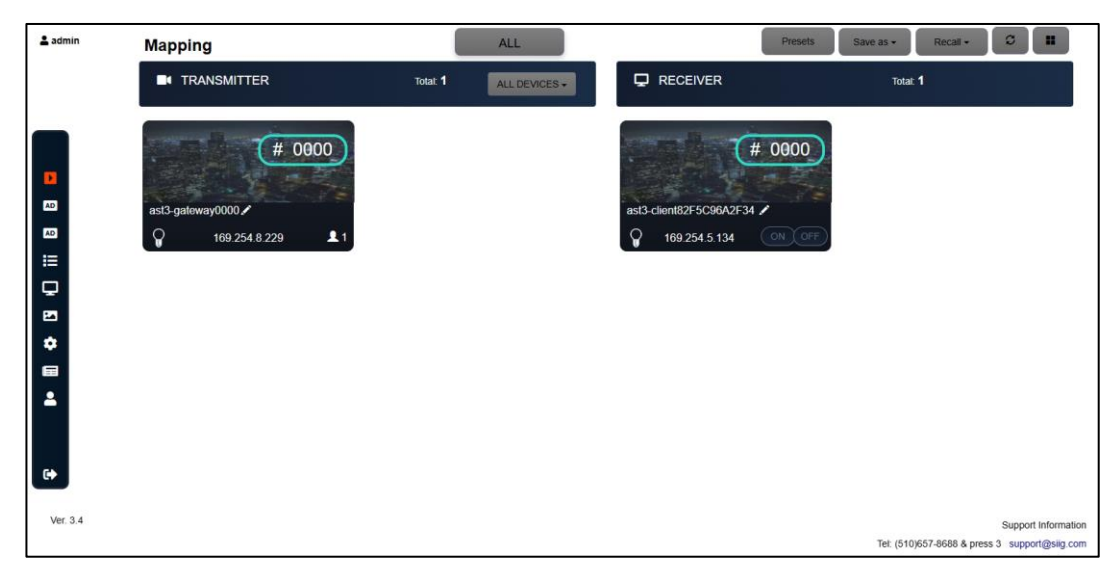

# 15. Video Wall

Click the Video Wall icon from the left side menu section and then can set the Video Wall layout

- Preset Name: To set the name of this Video Wall layout.
- Cluster: Drop down the devices or select all devices.

• **Transmitters:** Click TX source name in the drag box, the Video Wall content will be based on this source to stream video content.

• Layout: check the number or type the number to set the number for Video Wall layout, and the format will be listed on right side area.

• **Receiver (RX):** Select the RX source name and drag to Video Wall layout location. Then click **Enable** the RX unit will follow the location set to send the Video Wall content, or click **Disable** to cancel layout signal, and then click **Save** to save the layout setting to preset name.

| <b>≜</b> admin | Video Wall        |                                  |                    |
|----------------|-------------------|----------------------------------|--------------------|
|                | VIDEO WALL PRESET |                                  |                    |
| _              | Preset            | alla -                           | Phase Disate Phase |
|                | Preset Name       | 20                               | 0                  |
| 80             | Cluster           | ALDEMOLE axi3-cier/82/F5C96A2F34 |                    |
| -              | Transmittens      | tx - asci-gatewayna              |                    |
| =              | Layout            | X X Nac 5x 5                     |                    |
| •              | Receivers (RX)    | 1213-686/18255086A2F31           |                    |
| -              |                   | Ο                                | 3                  |
|                |                   | •                                |                    |
| 69             |                   |                                  |                    |
| -              |                   |                                  |                    |
|                |                   |                                  |                    |
|                |                   |                                  |                    |
|                |                   |                                  |                    |

## 16. OSD

There are 8 custom OSD windows for users to input the texts or images to be shown with the video. Users can click the solution to upload photos (only accept png or jpg files).

Also click the **I** button to adjust the message text, photo, transparency, position, color and size. After setting it, please drag the OSD windows to RX windows which you want to show the desired text or image

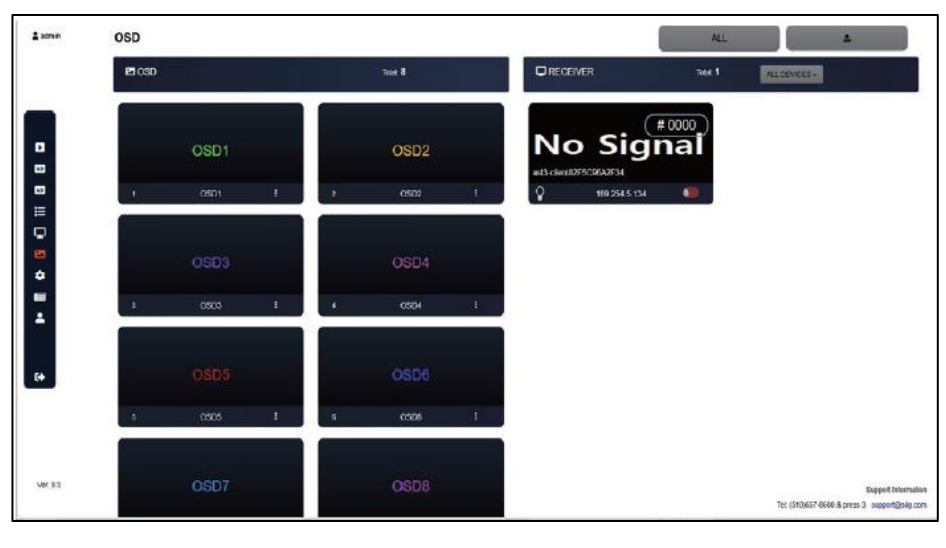

#### 17. Cluster

#### **Create Cluster name**

- Type the name and then click the Create
- · Click the Select Cluster and drop down to select the name
- Check the TX (Yellow color) or RX (Blue color) unit name on

# Others Transmitters or Others Receivers

• Select the TX (Yellow color) or RX (Blue color) unit name and drag to Cluster

## Transmitters or Cluster Receivers

area to set the same group and then click Save

| CREATE Cluster       |                         |            |
|----------------------|-------------------------|------------|
| Cluster Neme         |                         | (Dente)    |
| Chater CONTENT       |                         |            |
| Cluster              | Record 🛩                | Sime State |
| Name                 | Raps.1                  |            |
| Cluster Transmitters |                         |            |
| Others Transmitters  | and anteres 1997.       | -          |
| Cluster Receivers    |                         |            |
| Offiers Receivers    | anti duontai (Qinha) (4 | ~          |

#### 18. Setup

After connecting the HDMI Over IP Transmitter and receiver units to the Router/Ethernet Hub, the controller will automatically and the device into the control system.

|         |               | _ | E De                   | evices |         | <ul> <li>System Config</li> </ul> | FW                          | Update                                |        |             |
|---------|---------------|---|------------------------|--------|---------|-----------------------------------|-----------------------------|---------------------------------------|--------|-------------|
|         |               |   |                        |        |         |                                   |                             |                                       |        | Update in 1 |
|         |               |   |                        |        |         |                                   |                             |                                       |        |             |
| Clussed | li Tyje       |   | Naue                   |        | Clusier | Derice P                          | MAC Address                 | ales ()                               | Search | 1           |
|         | LL Type<br>RD | 1 | Nate<br>155-cient2F50R | (A2F34 | Clusin  | Denke P<br>196/294 3 194          | MAC Address<br>R2F5CK8A3F54 | Status<br>2 daps - 3 tr : 27 m : 42 s | Search | •           |

You can click it to enter the **Transmitter Setup** or **Receiver Setup** and click the **Blink LED** button to search corresponding transmitter/receiver device. Or click **Reboot** button to Reboot the TX or RX unit. Or to click the **Factory Reset** button to reset the TX or RX.

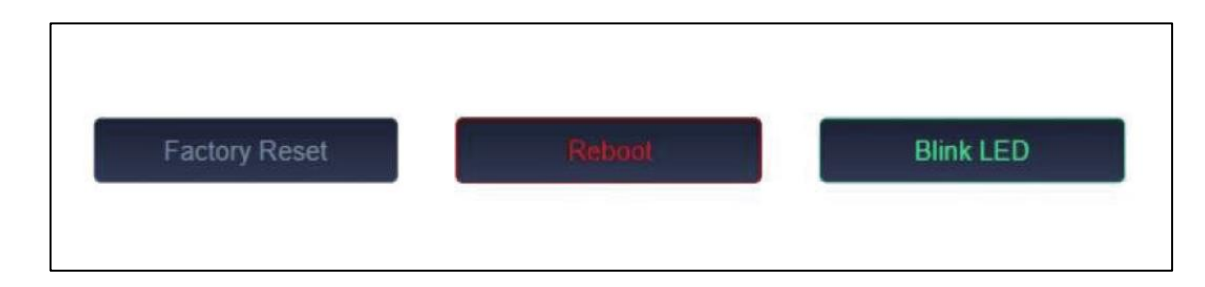

#### 19. History

| 2024-11-16 - 2024-11-16 |   |         |                                    |
|-------------------------|---|---------|------------------------------------|
| ➡ antrias               |   |         | Search                             |
| Time                    | n | Тура    | Event                              |
| 2024/11/16-00:24        |   | Mapping | ast3-client82F5C96A2F34 is offline |
| 2024/11/16-00:24        |   | Mapping | ast3-client82F5C96A2F34 is online  |
| 2024/11/16-00.48        |   | Mapping | ast3-gatowayna is offino           |
| 2024/11/16-00:48        |   | Mapping | ast3-dient82F5C96A2F34 is etfline  |
| 2024/11/16-00:48        |   | Mapping | ast3-client82F5C96A2F34 is online  |
| 2024/11/16-00:48        |   | Mapping | ast3-gatewayna is online           |
| 2024/11/16-03:13        |   | Mapping | ast3-gatewayna is offine           |
| 2024/11/16-03:13        |   | Mapping | ast3-gatewayna is online           |
| 2024/11/16-03:48        |   | Mapping | ast3-client82F5C96A2F34 is offline |
| 2024/11/16-03:48        |   | Mapping | ast3-client62F5C96A2F34 is online  |

#### 20. Audio (TR) / (RR)

Click the **On/Off** on the Receiver content red mark location to **turn On** or **turn Off** the HDMI CEC control function

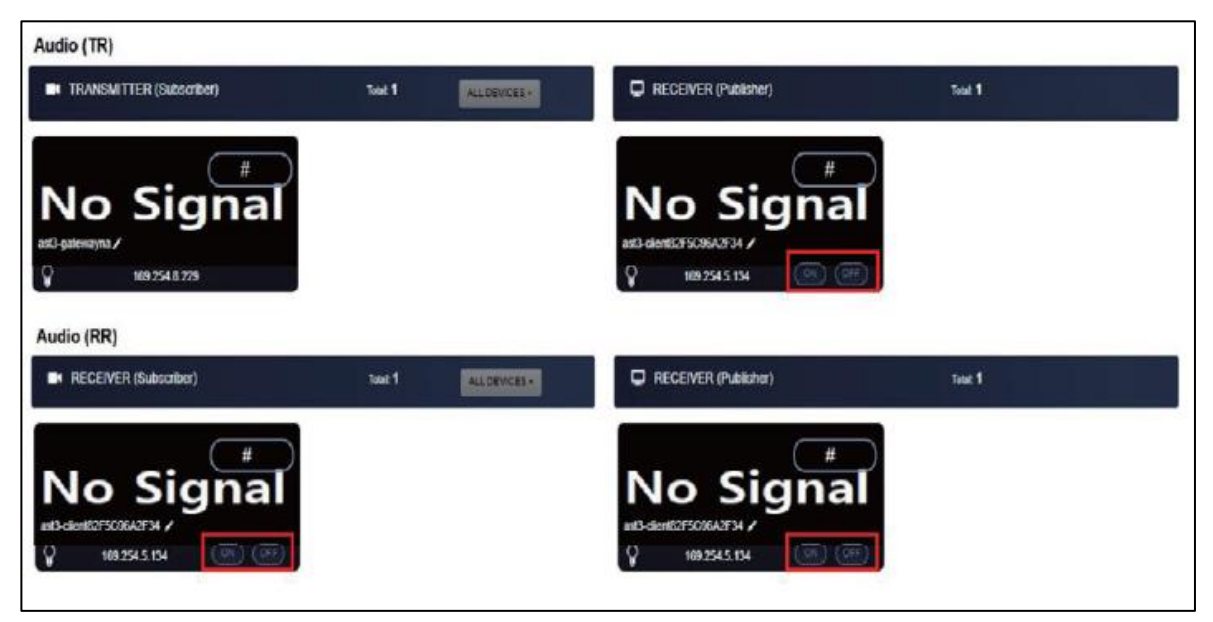

# 21. Account

| Journ            |           |               |    |                 | <br>                |    |        |        |
|------------------|-----------|---------------|----|-----------------|---------------------|----|--------|--------|
| CHANGE PASSWORD  |           |               |    |                 |                     |    |        |        |
| Did Password     |           |               |    |                 |                     |    |        | Apply  |
| lew Passowrd     |           |               |    |                 |                     |    |        |        |
| Confirm Password |           |               |    |                 |                     |    |        |        |
| CREATE ACCOUNT   |           |               |    |                 |                     |    |        |        |
| and a            | _         |               | _  |                 |                     |    |        | _      |
| CONC.            |           | Administrator | ~  |                 |                     |    |        | Create |
| Isemame          |           |               |    |                 |                     |    |        |        |
| assword          |           |               |    |                 |                     |    |        |        |
| mail             |           |               |    |                 |                     |    |        |        |
| ACCOUNTLIST      |           |               |    |                 |                     |    |        |        |
| w 10 v entries   |           |               |    |                 |                     |    | Search | _      |
| 10 11            | User name | Role          | 11 | Email           | <br>Date            | 11 | / 11   | 1      |
| 1                | admin     | Administrator |    | support@sig.com | 2023-02-14 12:00:00 |    | 1      |        |
|                  |           |               |    |                 |                     |    |        |        |